# Scanning on a CanoScan LiDE 220

### Using Adobe Acrobat to create a PDF file.

Ideal for scanning from a book, magazine, or text document.

#### Step 1: Go to Start -> Adobe Acrobat Pro

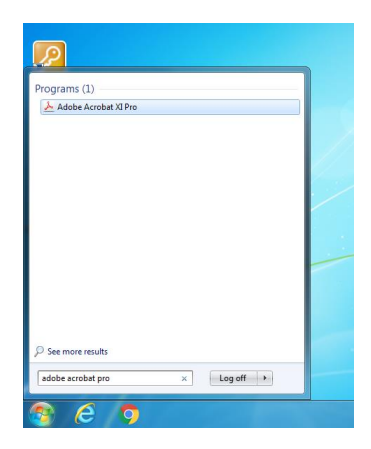

**Step 2:** Go to Create -> PDF from Scanner -> Choose how you would like to scan your document

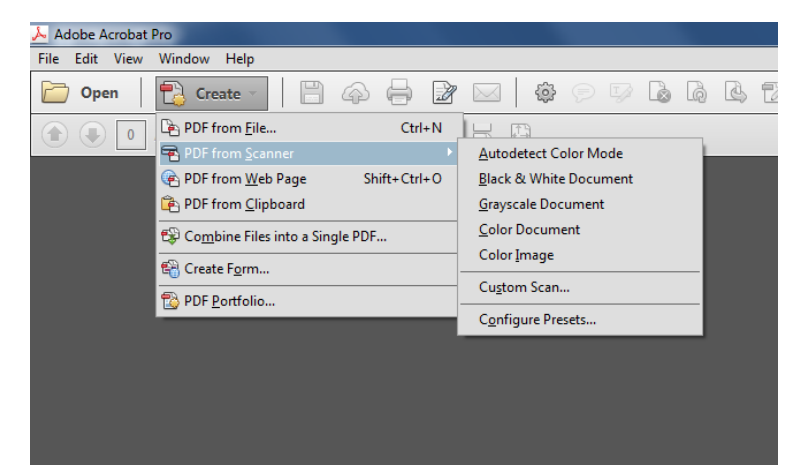

## Using Adobe Photoshop to create a JPEG file.

Ideal for scanning an image.

#### Step 1: Go to Start -> Adobe Photoshop

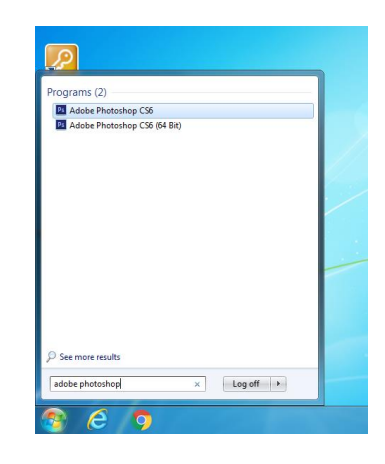

#### Step 2: Go to File -> Import -> WIA Support...

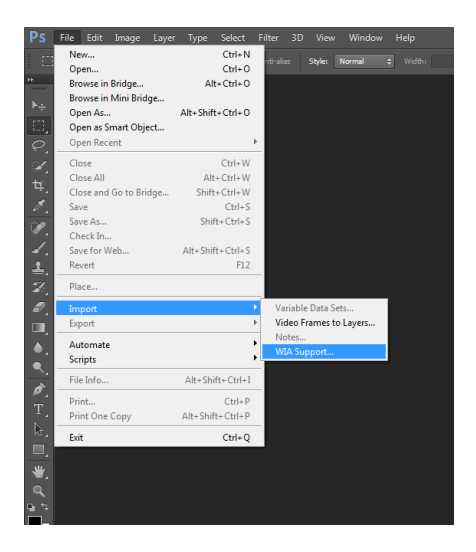

#### Step 3: Click Start

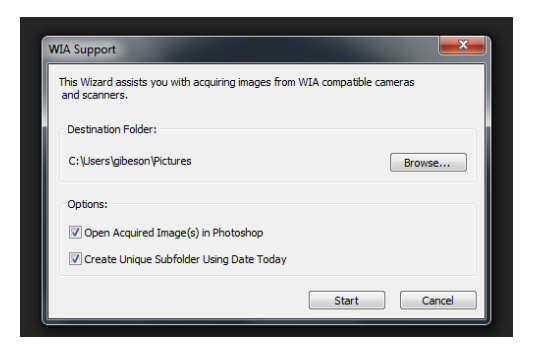

#### Step 4: Select CanoScan LiDE 220 -> OK

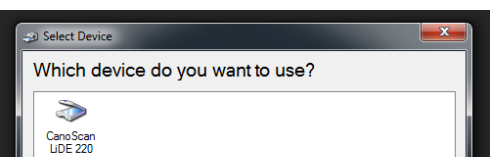

| Manufacturer: | Canon             | Properties |
|---------------|-------------------|------------|
| Description:  | CanoScan LiDE 220 | · · · ·    |

#### Step 5: Select scan settings -> Scan

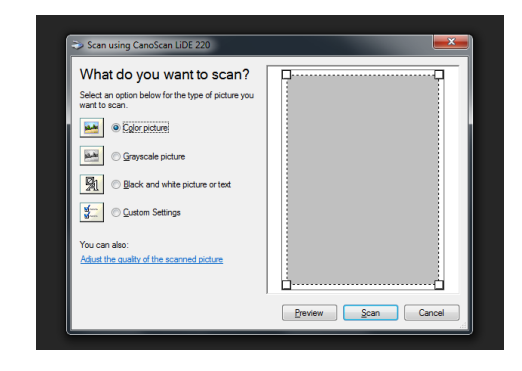